## CARSI 用户资源访问流程(知网 CNKI 版)

## 2020年2月13日

1. 使用非校园 IP 地址打开浏览器, 输入 https://fsso.cnki.net/

| 💼 中国知网高校/机构外部》 × | +                            |                                       |                                                    |                                    |                                                                         |                                        |  |
|------------------|------------------------------|---------------------------------------|----------------------------------------------------|------------------------------------|-------------------------------------------------------------------------|----------------------------------------|--|
| 💙 < > CA5☆ 🖯     | https://fsso.cnki.net        |                                       |                                                    |                                    |                                                                         |                                        |  |
|                  | DE DE LA CALLER DE LA CALLER | 4                                     | 中国知网高校/机构外部访问入口                                    |                                    |                                                                         |                                        |  |
|                  |                              |                                       | 选择高校/机构<br>河北大学 前往                                 |                                    |                                                                         |                                        |  |
|                  |                              | · · · · · · · · · · · · · · · · · · · |                                                    |                                    |                                                                         | ************************************** |  |
|                  |                              | 「創 知 jīn]<br>nki.net<br>没洗工業          | Shibboleth   清华大 <sup>4</sup><br>京 ICP 证 040431 号网 | 学图书馆   CARSI   全<br>1络出版服务许可证 (总)网 | - <sup>[球学术快振(移动版)</sup><br>出证(束) <del>才第</del> 271 号 束公网 <del>文备</del> | 11010802020460 号                       |  |

2. 输入并选择"河北大学",进入河北大学登陆页面,输入用户名、口令

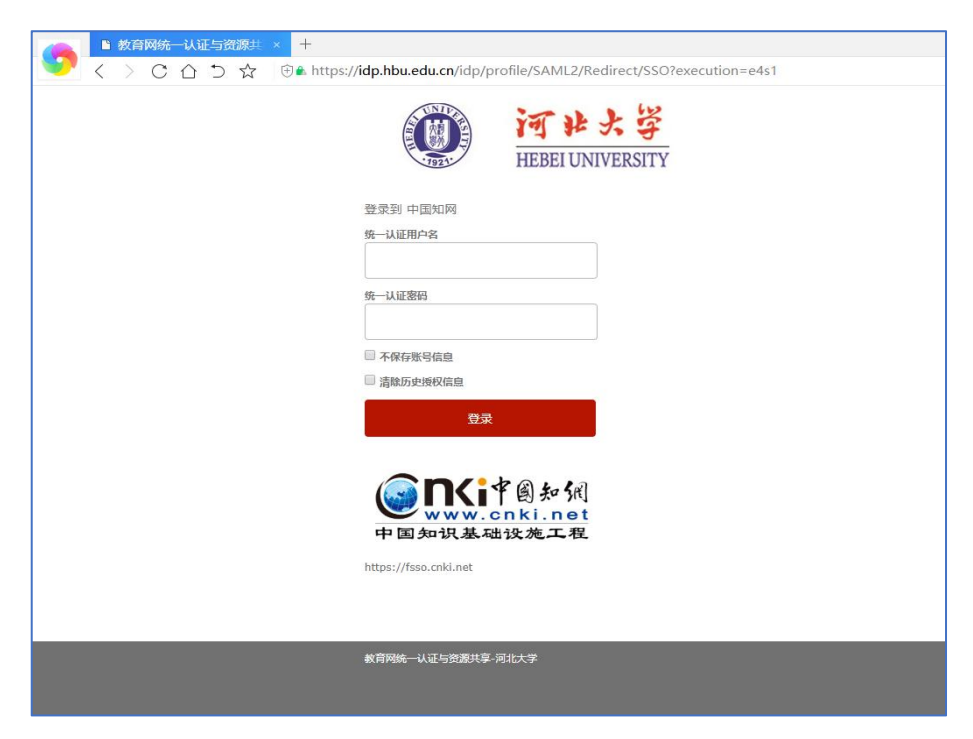

3. 登陆成功后,显示可以访问的资源

| 参中国知网 × +   く > C 凸 つ ☆ ⑨ ≜ https: | /www.cnki.net                                                                                                    |                                                                                                    |                                                                 | <b>∻☆~</b> ○                                                                                           |
|------------------------------------|----------------------------------------------------------------------------------------------------|----------------------------------------------------------------------------------------------------|-----------------------------------------------------------------|----------------------------------------------------------------------------------------------------|
|                                    | 关于中                                                                                                    | 国知网免费用                                                                                                    | 最务项目的                                                           | り说明                                                                                                    |
|                                    |                                                                                                    | ENGLISH 间版入口 网络地图 和助中心 购                                                                                    | 天如岡卡 充植中心 个人机构旗                                                 |                                                                                                    |
|                                    | 文献检索 主题 ▼<br>知识元检索                                                                                                   | 中文文献、外文文献                                                                                                   |                                                                 | Q 高级检查 > 出版物检查 >                                                                                       |
|                                    | 81文检索<br>引文检索<br>単素 > ■ 数书                                                                                           | 刊 ♥ 博硕 ♥ 会议 ♥ 报纸<br>■ 古籍 ■ 法律法规 政府文件                                                                        | ● 年鉴 ● 专利 ●<br>企业标准 科技报告                                        | 标准 ■成果<br>政府采购                                                                                         |
|                                    | 行业知识服务与知识管理平台                                                                                                    | 研究学习平台                                                                                                    |                                                                 | 专题知识库                                                                                                  |
|                                    | 农林松油、卫生、科学研究<br>农业 食品 医疗 药业 公共卫生 自然振振<br>海关检验 生态环境 水利 气象 海洋 地震<br>建筑、能源、治炼、交通运输<br>地步规划 建筑和井 建筑 电力 油金 石油<br>振光 交通 截船 | 研究型学习平台 大数最研<br>研究生 本料生 高时学生 今秋分析<br>中职学生 中学生 学会系 当<br>协同研究平台 协同研究平台教学版<br>中国学术期刊 (周期2) &<br>中国学术期刊 (周期2) & | 完平台<br>学术型片 検計数量 学术性点<br>計分析 表描<br>科研项目申报信息库<br>CAR<br>         | 新型冠状病毒研炎 (OA) new<br>党政/江色 等型<br>机灰公立 等于一级 一方一级<br>十九大 长名 医史 机成 辛亥 不多助心<br>新中国成立70第年 契约学习 强等思想<br>公共管理 |
|                                    | 制造、信息技术、贸易<br>汽车机械和空机、天同制造空电子<br>电气 家用 化工 細菌 纺织 倍融激音<br>用页<br>管政 计闭 開防 注册 全輪                                         | 中国子 小則 11月9日 611版 45月<br>CN 11-6037/2 ISSN 2086-4188<br>出版平台&评价                                             | CNKI Scholar<br>学术授家                                            | 深化改革 油田田型 可治水革 积差约成<br>财政业务 市场监管 税收约取 智声报告<br>办公室这多 电影参阅<br>社会知识<br>机业绩所 企业管理 应急管理 全民最多                |
|                                    | 2016 人大 致有 彩坊 香菇 見及 社园<br>国防 法律 金融<br>教育、公共文化、社会服务<br>国家 民歌 基款 公共用作用 文博 說證<br>文艺文化 印造 体育 兩重 彩荷 出版特殊                  | 出版平台<br>运行政绩 斯特與機致 范围出版规范<br>网络重复 如丘上列<br>研究地場合管理考察公室出版<br>中面享不会议信息 学位之文院院编纂语音                              | 科研统计与期刊评价<br>个书论析 期刊评价 数书评价<br>论文评价 博硕统计 智声评价<br>医院评价 海悦评价 海巴评价 | 科普<br>环境治理 环境监测 生态环境<br>金融 互联网会胎 金融风险<br>文化和识                                                          |